# LICENÇA NOJO - FALECIMENTO MANUAL DO SERVIDOR

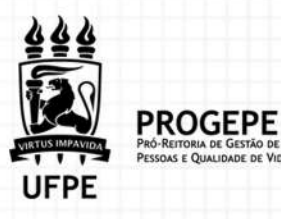

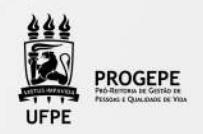

# DEFINIÇÃO

É a concessão de licença ao(à) servidor(a) para afastar-se do serviço por 8(oito) dias consecutivos em virtude de falecimento de pessoa da família

# PÚBLICO-ALVO

Servidores que necessitam se ausentar do serviço em razão de falecimento de familiares

### **REQUISITOS**

Falecimento de cônjuge, companheiro, pais, madrasta ou padrasto, filhos, enteados, menor sob a guarda ou tutela e irmãos.

## DOCUMENTAÇÃO NECESSÁRIA

- 1. Falecimento de familiar: Certidão de óbito
- 2. Documento que comprove a relação de vínculo

## QUAIS OS PRAZOS?

Concessão imediata.

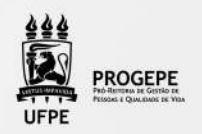

#### PROCEDIMENTOS

| ΕΤΑΡΑ | QUEM FAZ                              | O QUE FAZ                                                                                                    |
|-------|---------------------------------------|----------------------------------------------------------------------------------------------------|
| 1     | Servidor                              | Solicitar o benefício por processo eletrônico<br>(SIPAC), anexar a documentação necessária, digi-<br>talizada em formato PDF/A. Encaminhar à Seção<br>de Controle de frequência.<br>Tipo de processo: LICENÇA NOJO<br>Classificação: 023.3 - LICENÇA |
| 2     | Seção do<br>Controle de<br>Frequência | Analisar a solicitação e documentação.<br>Documentação incompleta: indeferi ou devolver<br>o pedido ao interessado e solicitar os ajustes<br>necessários<br>Documentação completa: autoriza a licença e<br>registra a demanda no Sigepe              |
| 3     | SAP                                   | Arquivar processo                                                                                                    |

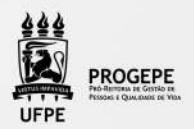

#### TUTORIAL PROCESSO ELETRÔNICO (SIPAC)- LICENÇA NOJO

1. Clicar na opção módulos:

| 🍘 Módulos       | 🝏 Caixa Postal  | 🏷 Abrir Chamado |
|-----------------|-----------------|-----------------|
| 😋 Portal Admin. | 🔗 Alterar senha | Mesa Virtual    |

2. Escolher o módulo protocolo

| 1                            |                                         |                                  | Módulos do SIPAC                |                                     |                     |                                       |
|------------------------------|-----------------------------------------|----------------------------------|---------------------------------|-------------------------------------|---------------------|---------------------------------------|
| Módulos                      |                                         |                                  |                                 |                                     |                     | PORTAIS                               |
| Acesso à<br>Informação       | Atendemento de<br>Regulsições           | Almovarifado                     | Auditoria e Controle<br>Interno | Difficiera                          | Colotim de Serviços | Portal Administrativo                 |
| Oolsa (/Aix-Ecs              | Catalópo de<br>Materials                | Compra de Mat.<br>Informacionais |                                 | Compan<br>Compan<br>Compartificadas | <b>*</b>            | Portal da Direcilo<br>Centro/Hospital |
| 28<br>0.02252                | Compres-<br>Registros de Proços         | Contratos                        |                                 |                                     | a<br>Infraestrutura | Portal da Fundação                    |
| Léguidação de<br>Despesas    | <b>B</b><br>Organiento                  | <b>9</b> 000                     | Bagamento Gráne                 |                                     | Euroniscio Endvel   | Rotal da Rotarta                      |
| Protocolo                    | Kestelderte                             | 2<br>Siegurança de<br>Trabalho   | 0                               | anejamento de<br>Obras              |                     |                                       |
| OUTROS SIST                  | TEMAS                                   |                                  |                                 |                                     |                     |                                       |
| Sistema Académico<br>(SIGAA) | 2<br>Sistema de Rec.<br>Humanos (SIGRH) | SIGALINA                         |                                 |                                     |                     |                                       |

3. Clicar no Menu

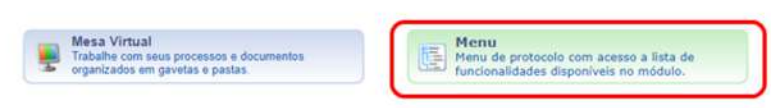

4. Esta funcionalidade permite que o usuário cadastre o processo.

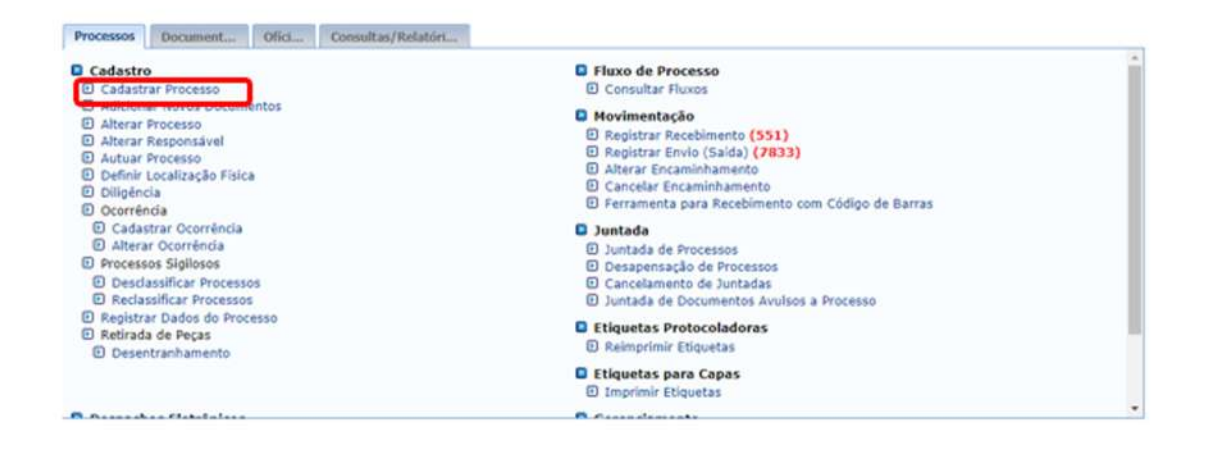

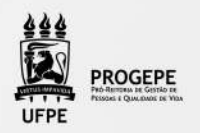

**5.** Após clicar em "cadastrar processo" o sistema apresentará a tela abaixo e o servidor indicará o tipo de processo "Licença Nojo" e classificação CONARQ 023.3 LICENÇAS.

|                       | DADOS GERAIS DO PROCESSO                                                                                                    |  |
|-----------------------|----------------------------------------------------------------------------------------------------|--|
| Origem do Processo:   | • • Processo Interno . O Processo Externo                                                                                                    |  |
| Tipo do Processo:     | LICENCA NOJO                                                                                                    |  |
| Classificação:        | e23.3 - LICENCAS                                                                                                    |  |
| Processa eletrónico:  | • 🖷 Sim 🗆 Não 🍞                                                                                                    |  |
|                       | Todo o contexido deste processo (inclusive su documentos) deve estar cadastrado no sastema e suas<br>Stamitações sardo foitas em maio elebítrico pelo SIPAC. Pos este assunto exige que ele seja totalmente<br>elebítrico. |  |
| Assunto Detalhado:    | Solicitação de licença nojo em virtudo do falecimento. Especificar o parentesco.                                                                                                    |  |
|                       | (900 caracteres/80 digitados)                                                                                                    |  |
| Natureza do Processo: | - SELECIONE - •                                                                                                    |  |
| Observação:           |                                                                                                    |  |
|                       | (4000 caracteres/0 digitados)                                                                                                    |  |
|                       | Canoriar   Continuar >>                                                                                                    |  |
|                       | <ul> <li>Campos de presidoimento obrigatária.</li> </ul>                                                                                                    |  |
|                       | Sist. de Protocolos                                                                                                    |  |

**6.** Inserir documento no processo, tipo de documento: Ofício ou Despacho, indicar a natureza do documento, se "Ostensivo", "Restrito" ou "Sigiloso", selecionar a opção "Escrever documento" e informar nome completo, SIAPE e motivo da solicitação.

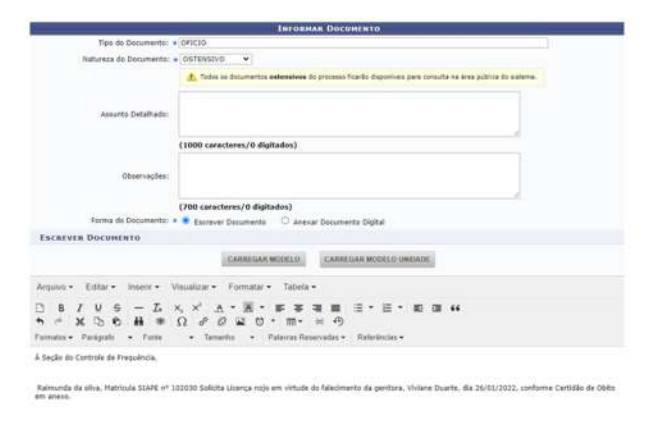

7. Anexar documento digital no processo (Certidão de óbito).

|                               | INFORMAR DOCUMENTO                                                                                                    |   |
|-------------------------------|----------------------------------------------------------------------------------------------------|---|
| Tau da Documento: •           | CERTIDHO DE CEITO                                                                                                    |   |
| Naturata da Documenta: +      | #ESTRETO *                                                                                                    |   |
|                               | Restriñe: cuja teor não dive ser da conhecimento do público em garal, senda acessador apenas<br>O polar unidades nas quels são tramitarios, interessados e assinantes.                                                                                                    |   |
| tipitere Legal: •             | CONTROLE INTERNO (Art. 26, § 34, de Lei -# 10.180/2011)                                                                                                    | ٣ |
| Assunto Detaihador            |                                                                                                    |   |
|                               | (1000 zarosteres/0 digitados)                                                                                                    |   |
| Volume:                       |                                                                                                    |   |
| Close vaçiles:                |                                                                                                    |   |
|                               | (200 caractaros/0 digitados)                                                                                                    |   |
| Porma de Documentor a         | O Esciever Dacamenta 🔮 Anexar Documenta Digital                                                                                                    |   |
| <b>KAN DOCUMENTO DIGITAL</b>  |                                                                                                    |   |
| Data de Documental            | 93/95/2822                                                                                                    |   |
| Mentificador:                 | 1                                                                                                    |   |
| Are:                          |                                                                                                    |   |
| Unidade de Orlgemi            | 11.00 VROYERSIDACE FEDERAL OF PERNAMBUCO - UPPE (11.00)                                                                                                    |   |
|                               | (Sound a region of the off the operation of the operation of the second operation of the operation of the op |   |
| Cata do Recebimentos          |                                                                                                    |   |
| Responsivel pain recebimental |                                                                                                    |   |
| They de Conferência:          | - SELECTION - V                                                                                                    |   |
| Armeyo Cistari                | Estabut arguns (Merrhum ersonico escubido) (Farmates de Arquieos Permitidos)                                                                                                    |   |
|                               |                                                                                                    |   |
| Namero de Polhau:             |                                                                                                    |   |

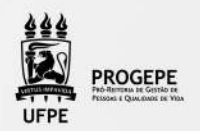

8. Após adicionar os documentos, deverá assiná-los, conforme opções do SIPAC.

|                                             | Assing                                   | tura de Documento                                                               |          |
|---------------------------------------------|------------------------------------------|---------------------------------------------------------------------------------|----------|
| Farição antecionada o                       | om socress.                              |                                                                                 |          |
| Abairo, cortinne suas assituturos<br>setemo | informando para quaes tunções            | deseja allamar de documentos sareconados e, posterormente, sua                  | serna da |
| a: Servidor                                 | 📿: Adicioner Fr<br>🎥 Rusponsävel Unidade | unção 🤤: Remover Função<br>ĝi: Terceinizado 🖁: Discente 📳: Indicação em Unidade |          |
|                                             | Minna                                    | S Assimatoras                                                                   |          |
| Decements                                   | DC M143(3003)                            | Assustante en acministração                                                     |          |
|                                             | Confer<br>Competition                    | mar (Cancelar)<br>aparectorenti itrigatore                                      |          |
| Asabatara(s) realizada(s) c                 | am sociesta                              |                                                                                 |          |
| sa operação permite que os Documento        | is cilados e pendertes de assinator      | ra possant sur assinados pelo usuário logado.                                   |          |
|                                             |                                          |                                                                                 |          |
|                                             | NENHON DOCUMENTO FEND                    | THAT IS ASSIMATURA FOI ENCONTRADO.                                              |          |

**9.** A próxima etapa é cadastrar um interessado. É possível cadastrar como interessados no processo o servidor, a unidade, entre outros. Pode ser cadastrado mais de um interessado. Deverá indicar o nome do servidor ou unidade e, caso deseje ser notificado por e-mail em relação às movimentações do processo, selecionar "sim" na opção notificar interessado. O sistema buscará se já há e-mail cadastrado, caso não, poderá indicar um endereço de e-mail. Após inserir o(s) interessado(s) poderá continuar para a próxima página.

| 0                                                                                                    |                                                                                                    | 101                                                                                                    | (e)                                                                                                    | ۲                                  | 0           |
|----------------------------------------------------------------------------------------------------|----------------------------------------------------------------------------------------------------|----------------------------------------------------------------------------------------------------|----------------------------------------------------------------------------------------------------|------------------------------------|-------------|
| ados Gerais                                                                                                    | Documentos                                                                                                    | Interessados                                                                                                    | Hirvinientação Inicial                                                                                                    | Confirmação                        | Comprovante |
|                                                                                                    | a config I down if and an and a second                                                                                                    | Priculat                                                                                                    |                                                                                                    |                                    |             |
| Aluno: Alunos qu<br>Credor: Pessoas<br>Unidade: Uma ur<br>Outros: Público E<br>nserir todos os inte                        | e serso identificados pela ma<br>sicas ou Jurídicas que são in<br>idade da instituição;<br>xterno, órgãos internacionais<br>ressados desejados, prossiga<br>Categ                    | teressados em processos de<br>ou qualquer outro interess<br>o cadastro do processo sel<br>DADOS DO INTERES<br>oria:      Servidor      Alur | e compra, pagamento, por exem<br>ado que não se adeque aos citad<br>lecionando a opção "Continuar<br>SADO A SER INSERIDO<br>no O Credor O Unidade O   | slo;<br>os acima.<br>>>"<br>Outros |             |
| Aluno: Alunos qu<br>Credor: Pessoas<br>Unidade: Uma ur<br>Outros: Público E<br>nserir todos os inte<br>SERVIDO             | a seriso identificados pela ena<br>sicas ou Jurídicas que são in<br>idade da instituição;<br>xterno, órgãos internacionais<br>ressados desejados, prossiga<br>Categ<br>R             | teressados em processos de<br>ou qualquer outro interess<br>o cadastro do processo sel<br>DADOS DO INTERES<br>oria:  Servidor  Alur         | e compra, pagamento, por exem<br>ado que não se adeque aos citad<br>lecionando a opção "Continuar :<br>SADO A SER INSERIDO<br>no O Credor O Unidade O | slo;<br>os acima.<br>>>"<br>Outros |             |
| Aluno: Alunos qu<br>Credor: Pessoas<br>Unidade: Uma ur<br>Outros: Público E<br>Inserir todos os inte<br>SERVIDO            | s perso identificas que são in<br>lidade da instituição;<br>xterno, drgãos internacionais<br>ressados desejados, prossiga<br>Categ<br>R<br>Servidor: *                               | teressados em processos de<br>sou qualquer outro interess<br>so cadastro do processo sel<br>DADOS DO INTERES<br>oria:  Servidor  Alur       | e compra, pagamento, por exem<br>ado que não se adeque aos citad<br>lecionando a opção "Continuar :<br>SADO A SER INSERIDO<br>no O Credor O Unidade O | slo;<br>os acima.<br>>>"<br>Outros |             |
| Alumo: Alumos qu<br>Credor: Pessoas<br>Unidade: Uma ur<br>Outros: Público E<br>nserir todos os inte<br>SERVIDO<br>Notifice | s perso identificado que são in<br>lidade da instituição;<br>ixterno, órgãos internacionais<br>ressados desejados, prossiga<br>Categ<br>R<br>Servidor: *<br>r Interessado: * ® sim ( | Eressados em processos de<br>sou qualquer outro interess<br>o cadastro do processo sel<br>DADOS DO INTERES<br>orias  Servidor  Alur         | e compra, pagamento, por exem<br>ado que não se adeque aos citad<br>lecionando a opção "Continuar :<br>SADO A SER INSERIDO<br>no O Credor O Unidade O | slo;<br>os acima.<br>>>"<br>Outros | _           |

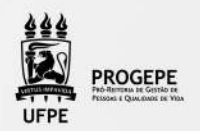

**10.** Movimente o processo para a Seção de controle de frequência. Poderá buscar pelo número da unidade (11.07.24) ou pelo nome Seção de controle de Frequência em seguida clicar em continuar.

|                                  | Dapos na Hovenentação                                                                                                   |
|----------------------------------|----------------------------------------------------------------------------------------------------|
| Deta de<br>Unidade de C          | EBNAR 56/17/2522<br>Organis Cookdongão de Assertandero Fencional - Redelare (11.87.19)                                  |
| Unidada da D                     | without * ELECTION COOLEGENCE OF GLASSectional To Functional PHOSPHE (11.87.81)<br>************************************ |
|                                  | Вария Симецанияталия                                                                                                    |
| Temps de Permanência<br>Giocente |                                                                                                    |

11. A última etapa do processo é a confirmação. Neste momento deve verificar se as informações do processo estão corretas. Poderá ainda revisar o documento cadastrado clicando no ícone 📄 . Após revisar, basta clicar em "Confirmar" e será exibida a tela de comprovante do envio do processo.

|                                                                                                    | DA                                                                   | DOS GERAIS DO PROCESSO                               |        |           |          |   |
|----------------------------------------------------------------------------------------------------|----------------------------------------------------------------------|------------------------------------------------------|--------|-----------|----------|---|
| Tipo do Processo DIA<br>Assunto do Processo: 022<br>Processo Eletrônico: Sim<br>Assunto Detalhado: 500<br>Natureza do processo: 051<br>Observação: | S TRABALHADOS/TRE<br>5 - CONCESSOES<br>ICITAÇÃO DE DISPENS<br>ENSIVO | a por serviço elettoral do servidor joão da silva j  | 122334 |           |          |   |
|                                                                                                    | 📄: Visualizar D                                                      | ocumento 🦳 🔍 Visualizar Informações Gerais           |        |           |          |   |
| DOCUMENTOS INSERIDOS NO PROC                                                                                                    | ESSO                                                                 |                                                      |        |           |          |   |
| Ordem Tipo de Documento                                                                                                    | Data de Documento                                                    | Origem                                               |        | Natureza  |          |   |
| 1 CP OFICIO                                                                                                    | 19/05/2022                                                           | SECAD DE CONTROLE DE FREQUENCIA - PROGEPE (11.07.24) |        | OSTENS/VO |          | 0 |
| 2 🗞 DECLARACAD ORIGINAL DO TRE                                                                                                    |                                                                      | NÃO DEFINIDO                                         |        | OSTENSIVO | 14       | C |
| INTERESSADOS DESTE PROCESSO                                                                                                    |                                                                      |                                                      |        |           |          |   |
| Identificador Nome                                                                                                    |                                                                      |                                                      | E-mail |           | Tipo     |   |
|                                                                                                    |                                                                      |                                                      | -      |           | Servidor |   |
|                                                                                                    | 0                                                                    | onfirmar << Voltar Cancelar                          |        |           |          |   |
|                                                                                                    |                                                                      | Bestevels                                            |        |           |          |   |

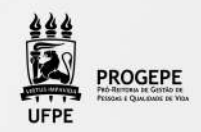

### CONTATO

Frequência

- E-mail: frequencia.progepe.ufpe.br
- Telefone: (81) 2126-8039

# FUNDAMENTAÇÃO LEGAL

Lei 8.112/1990 (arts 97 e 102)